## How to setup push notifications on Bitvision system

1. You need to make sure that P2P remote access has been enabled and is showing as **Online** and the Push Interval has been set.

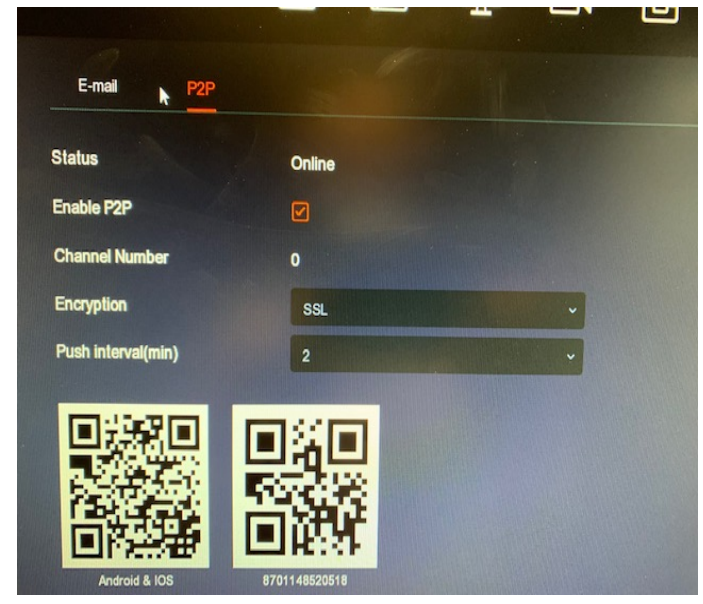

3. Follow the steps below to Register BitVision Account

## 3.2.2 Register BitVision Account

2.

New users need to register an account to log in, as shown in Figure 3-5 below:

| ←                          | $\leftarrow$ Email Register                                                         |
|----------------------------|-------------------------------------------------------------------------------------|
|                            | 🔄  enter email account                                                              |
| Bitvision                  | Please enter password                                                               |
| -                          | Dease enter password again                                                          |
| enter email account V      | Please enter captcha     Send Email code                                            |
| enter password             |                                                                                     |
| Remember password Forget2  | Register                                                                            |
| Login                      | By signing up, you have read and agree to the «User<br>Agreement>» «Privacy Policy» |
| Register                   |                                                                                     |
|                            |                                                                                     |
| Wechat Twitter Google LINE |                                                                                     |
|                            |                                                                                     |
|                            | 0                                                                                   |
|                            | 2                                                                                   |

4. Open the BitVision App, enter the login screen, click "Register"

- Enter a email address,
- Enter a password and then the same password again,
- Please enter captcha there is sticker on the bottom of the BitVision device that contains a captcha code that needs to entered here.

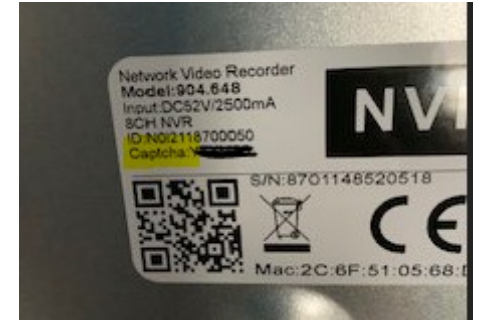

- click "Send Email code",
- enter the captcha code received in the registered email address,
- Now Click Register
- You need to make sure you have click the option to you have read and agree to the 《User Agreement》 《Privacy Policy》 → "Register".
- 5. You should now see the BitVision device added to the app, click three dots on the left hand side of the screen to bring the following options

| 08:48           |        |      |
|-----------------|--------|------|
| $\leftarrow$    | Device | Edit |
| $\sim$ My devic | ces    | 1/1  |
| NVR_16          | •      |      |
| > Share de      | evices | 0/0  |
| > Local de      | evice  | 1/1  |
| > My favor      | rites  | 0/0  |
| 5.              |        |      |

7. Make sure the Message interval setting is enabled and the time relates to the push notification Message interval setting

| 08:53            |               |                             |
|------------------|---------------|-----------------------------|
| $\leftarrow$     | Device Detail | Delete                      |
| Device status    |               | <ul> <li>On line</li> </ul> |
| Setting          |               |                             |
| Device name      |               | Test >                      |
| Group            |               | My devices >                |
| Share device     |               | o >                         |
| Channel setting  |               |                             |
| Channel setting  |               | >                           |
| Storage setting  |               |                             |
| Available/Total  |               |                             |
| Format           |               | >                           |
| Advanced setting |               |                             |
| Version          |               | V20.1.36.4                  |
| Message interval | setting       | 2minute >                   |
| Reset            |               | >                           |
| Reboot           |               | >                           |
|                  |               |                             |

- 8.
  9. You now need to setup push notification on the BitVision device
- 10. In the System option select Norma Event and the setup and Enable Motion Detection and Set Area for motion detection to trigger

| <b>NVR</b> 5.0                                                                                                    |                             |                     |               | <u>چې</u>         |
|----------------------------------------------------------------------------------------------------|-----------------------------|---------------------|---------------|-------------------|
| General     Network     Topurp                                                                                                    | Motion Detection Video Tamp | ering Video Loss    | Alarm Input ) | Narm Output Excep |
| Address Filter     Cloud Storage                                                                                                    | Enable                      | )<br>Linkage Action |               |                   |
| <ul> <li>Advanced</li> <li>Setting</li> <li>User</li> <li>Holiday</li> <li>Event</li> <li>Normal Event</li> <li>Smart Event</li> <li>Live View</li> <li>Display</li> <li>View</li> <li>View</li> <li>Logout Preview</li> </ul> | Fil Screen Car              |                     | Time          | Sanatihity        |
|                                                                                                    |                             |                     |               |                   |
|                                                                                                    |                             |                     |               |                   |

12.Now set your Linkage Action enabling Channel Recording and Full Screen Monitoring if required

|                                                                                                    | TI                                                                                                    |
|----------------------------------------------------------------------------------------------------|----------------------------------------------------------------------------------------------------|
| NVVR 5.0<br>(2) General<br>Network<br>IP TCP/IP<br>Address Fiter<br>(2) Address Fiter<br>(2) Address Fiter<br>(2) Address Fiter<br>(2) Address Fiter<br>(2) Address Fiter<br>(2) Holday<br>Event | Image: Series Monteoring     Image: Series Monteoring     Image: Series Monte |
| © shaft Event<br>Live View<br>☆ Display<br>@ View<br>@ Lagoot Preview<br>13.                                                                                                    | acer                                                                                                    |

14. You will need to Allow Notifications for the BitVision App on your mobile device so that Motion Detection Alerts pop up on the phone

| ıll EE 🗢 (→     | 09:53               | 🕑 61% 🔲 🗲       |
|-----------------|---------------------|-----------------|
| Notifications   | BitVision           |                 |
|                 |                     |                 |
| Allow Notificat | ions                |                 |
| ALERTS          |                     |                 |
| 09:41           | Notification Centre | Banners         |
|                 |                     |                 |
| Banner Style    |                     | Temporary >     |
|                 |                     |                 |
| Sounds          |                     |                 |
| Badges          |                     |                 |
| OPTIONS         |                     |                 |
| Show Previews   | s Alwa              | ays (Default) 🚿 |

15. Notification Grouping
16. Within the BitVision App go to Event message to see your notifications

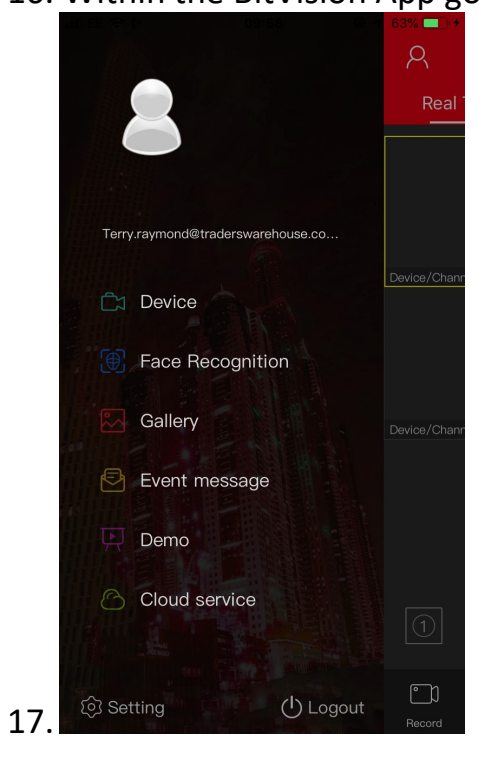